# MANUAL PARA INGRESO DE PRONÓSTICO DIARIO GENERACIÓN SOLAR

U.S.

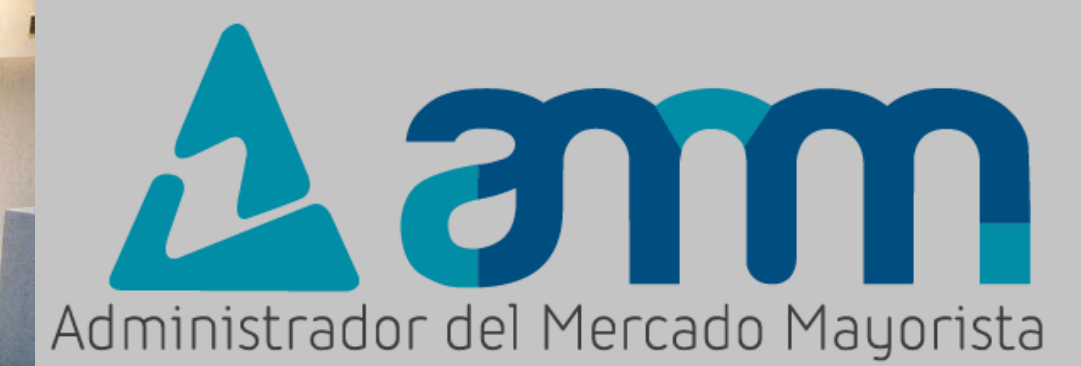

*Noviembre 2024 V 4.0* 

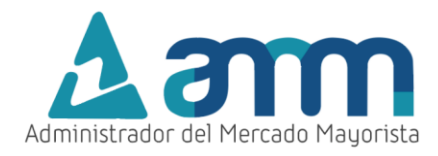

# ÍNDICE

| Paso No. 1: Ingreso portal AMM                | 3  |
|-----------------------------------------------|----|
| Paso No. 2: Ingreso al Direct AMM             | 3  |
| Paso No. 3: Ingreso menú Direct AMM           | 4  |
| Paso No. 4: Ingreso al Usuario                | 5  |
| Paso No. 5: Declaración de Potencia           | 5  |
| Paso No. 6: Creación de la declaración diaria | 6  |
| Paso No. 7: Ingreso de información            | 6  |
| Paso No. 8: Selección de archivo              | 8  |
| Paso No. 9: Carga de archivo                  | 9  |
| Paso No. 10: Grabación de la planilla         | 10 |
| Ventana ESTADÍSTICAS                          | 14 |
| Identificación de las gráficas                | 14 |
| Selección del contenido de las gráficas.      | 15 |

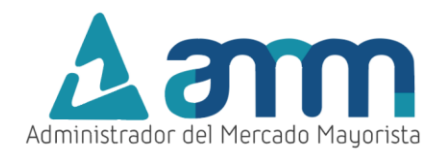

# MANUAL PARA INGRESO DE PRONÓSTICO DIARIO GENERACIÓN SOLAR

El siguiente manual ejemplifica el proceso para la declaración del pronóstico diario de Generación Solar:

Paso No. 1: Ingreso portal AMM

Ingresar a la página WEB de AMM:

http://www.amm.org.gt/

Aparecerá la siguiente pantalla:

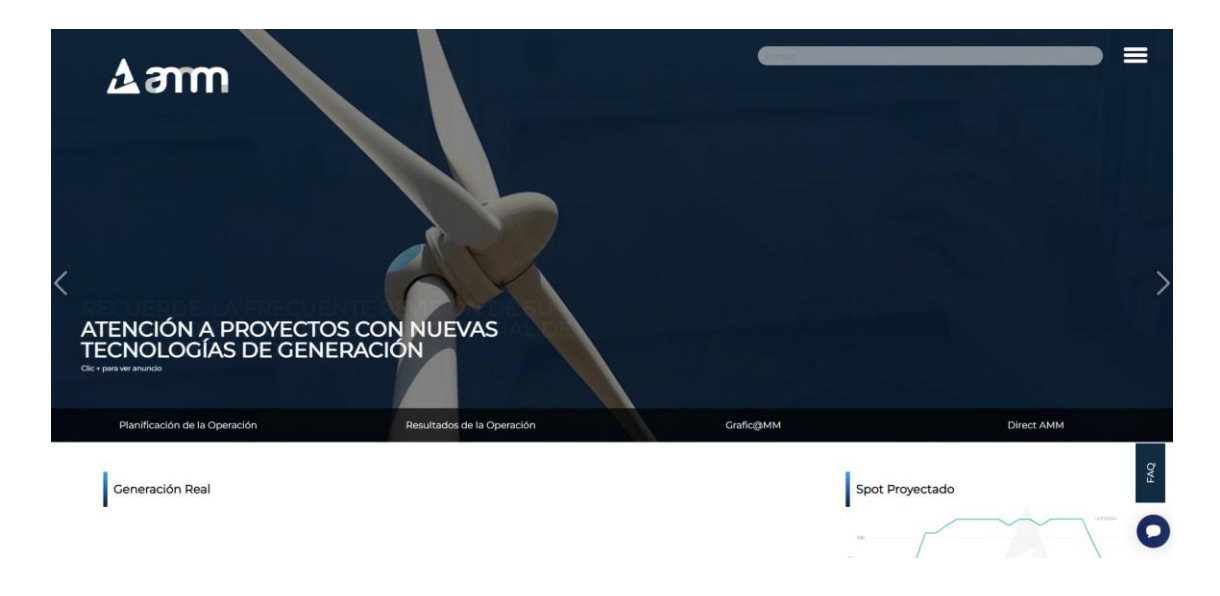

#### Paso No. 2: Ingreso al Direct AMM

En el menú de la parte superior de la página de inicio, presionar el botón "Direct AMM":

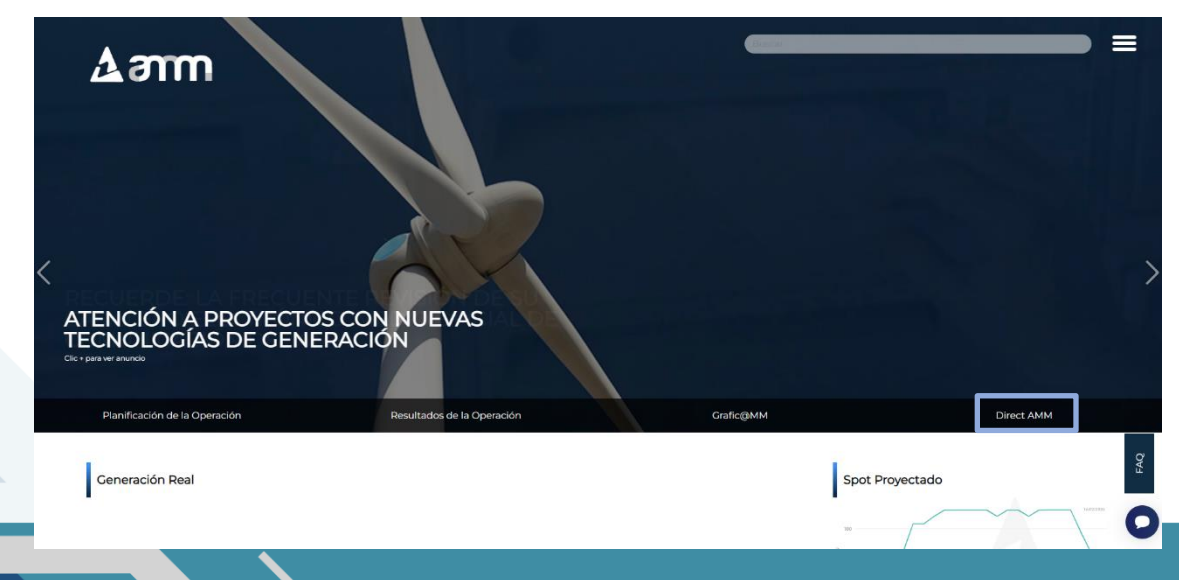

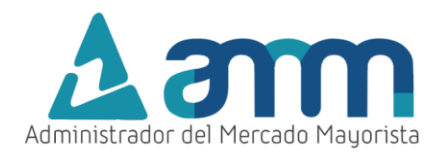

Al presionar el botón Direct AMM, aparece la siguiente pantalla:

| Direct@<br>Bienvenidos al | Directorio "Decla                              | raciones Electrónico                               | as AMM"                                   | am                 |
|---------------------------|------------------------------------------------|----------------------------------------------------|-------------------------------------------|--------------------|
| Planillas Mercado         | Planillas Operación                            | Planillas Intercambio                              | Actualización Datos                       | Otras aplicaciones |
|                           |                                                |                                                    |                                           | 1                  |
|                           | Planillas de Contratos<br>Locales              | Planillas 1.8 de Grandes<br>Usuarios Representados | Planillas de<br>Comercialización          |                    |
|                           | Cargos Mayoristas, Listas<br>de Mérito y FPN's | Observaciones al ITE                               | Registro de Máxima<br>Energía Firme - MER |                    |
| S THEFT B                 |                                                |                                                    | TI                                        |                    |
| AND A TELEVISION IN L     |                                                |                                                    |                                           | 2 PM               |
|                           |                                                |                                                    | H                                         |                    |

Paso No. 3: Ingreso menú Direct AMM

Ingresar al ícono "Generación Solar" en la pestaña "Planillas Operación"

| Direct@<br>Bienvenidos al | Directorio "Declo                                               | araciones Electrónico              | as AMM"                                                       | am                 |         |
|---------------------------|-----------------------------------------------------------------|------------------------------------|---------------------------------------------------------------|--------------------|---------|
| Planillas Mercado         | Planillas Operación                                             | Planillas Intercambio              | Actualización Datos                                           | Otras aplicaciones |         |
|                           | Planillas Diari<br>Deckración de Caudal                         | Declaración de<br>Combustible      | ) Generación Solar                                            |                    |         |
|                           | Generación<br>Eólica                                            | Bio Generación                     | Solicitud de Respaldo de<br>Pruebas de Puesta en<br>Operación |                    |         |
|                           | Solicitud de Pruebas de<br>Generación a<br>Requerimiento Propio | Potencia Disponible                | Restricción de Cota de<br>Operación de Embalse                |                    | () Same |
|                           |                                                                 | Pruebas de Sintonización<br>de RRO |                                                               | -                  | -       |

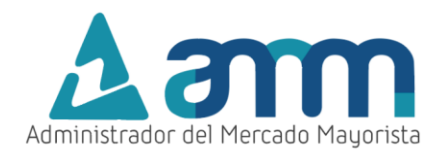

Paso No. 4: Ingreso al Usuario

Ingresar los datos de Usuario, Contraseña y Soft Token

| Administrador del Mercado Mayorista<br>Guatemala                                                                     |  |
|----------------------------------------------------------------------------------------------------|--|
| Aplicaciones Direct@MM<br>Inicio de sesión                                                                           |  |
| Indique usuario, contraseña y token para iniciar sesión                                                              |  |
| Usuario (Source Contraseña (Source Contraseña (Source Cancelar))<br>Aceptar Cancelar                                 |  |
| Soft Token  El uso no autorizado de esta dirección está prohibido y puede estar sujeto a acciones civiles y penales. |  |

### Paso No. 5: Declaración de Potencia

Seleccionar DIARIA para iniciar con la declaración:

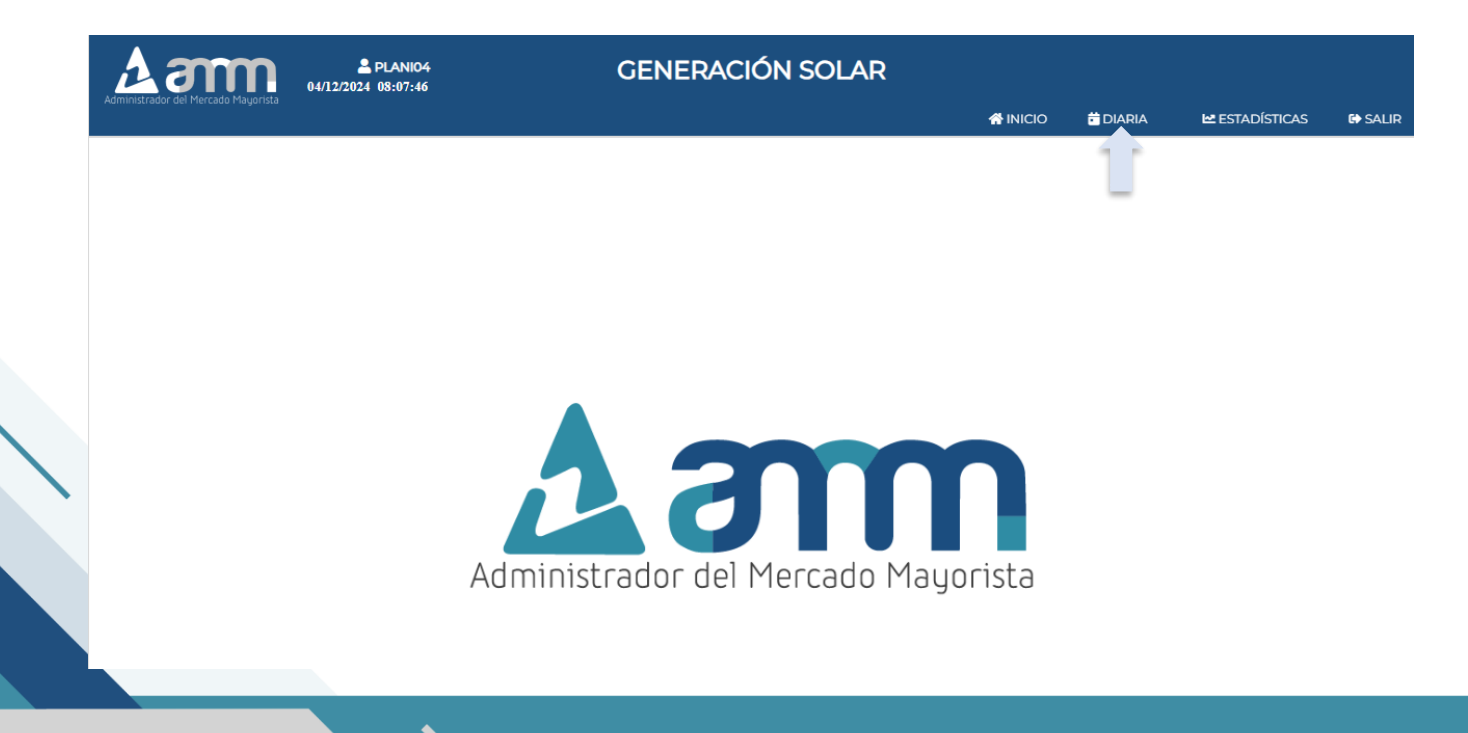

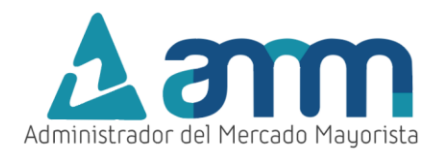

#### Paso No. 6: Creación de la declaración diaria

Seleccionar Crear una Declaración O para crear la declaración. En la parte inferior se muestra un historial de las declaraciones.

| Aam                                    | PLANI04<br>04/12/2024 08:09:13 | GENERACIÓN SOI                                                        | LAR              |                     |                  |
|----------------------------------------|--------------------------------|-----------------------------------------------------------------------|------------------|---------------------|------------------|
| Administrador del mercado magorista    |                                | _                                                                     | A INICIO         | 🛱 DIARIA 🛛 🗠 ESTA   | DÍSTICAS 🕞 SALIF |
| • Agente<br>GENANACA - ANACAPRI, S. A. |                                | <ul> <li>IRRADIACIÓN DIAR</li> <li>Crear una Declaración ♀</li> </ul> | IA               |                     |                  |
| Código de                              | Fecha Declaración              | Generador                                                             | Usuario Creación | Fecha Creación      | Impresiór        |
| Declaración                            |                                |                                                                       |                  |                     |                  |
| FV202412343411                         | 05/12/2024                     | HRU-F HORUS I                                                         |                  | 03/12/2024 20:29:33 | 8                |
| FV202412343423                         | 05/12/2024                     | HRU-F2 HORUS II                                                       |                  | 03/12/2024 20:30:06 | Ð                |
| FV202412309620                         | 04/12/2024                     | HRU-F HORUS I                                                         |                  | 03/12/2024 07:51:18 | Ð                |
| FV202412309631                         | 04/12/2024                     | HRU-F2 HORUS II                                                       |                  | 03/12/2024 07:51:34 | 8                |
| FV202412276770                         | 03/12/2024                     | HRU-F HORUS I                                                         |                  | 02/12/2024 07:53:58 | Ð                |
| <u>FV202412276787</u>                  | 03/12/2024                     | HRU-F2 HORUS II                                                       |                  | 02/12/2024 07:54:20 | θ                |

# Paso No. 7: Ingreso de información

Después de "Crear una Declaración" aparece la siguiente pantalla con la fecha a declarar:

| Agente                                                             | GENANACA                                                                                                 | Hora                     | * Irradiación           | * Potencia  | * Irradiación      | * Potencia    | * Irradiación | * Potencia Mínim |
|--------------------------------------------------------------------|----------------------------------------------------------------------------------------------------|--------------------------|-------------------------|-------------|--------------------|---------------|---------------|------------------|
| • Nombre<br>Agente                                                 | ANACAPRI, S. A.                                                                                          |                          | Máxima [W/m2]           | Máxima [MW] | Promedio<br>[W/m2] | Promedio [MW] | Mínima [W/m2] | [MW]             |
| Central                                                            | HRU-F - HORUS I                                                                                          | ▼ Debe o                 | ie cargar la plantilla. |             |                    |               |               |                  |
| * Fecha de<br>Declaración                                          | Jueves 05/12/2024                                                                                        | •                        |                         |             |                    |               |               |                  |
|                                                                    |                                                                                                    |                          |                         |             |                    |               |               |                  |
| Observacior                                                        | nes                                                                                                    |                          |                         |             |                    |               |               |                  |
| ) Los datos a carga                                                | r deben estar a partir de la fila 1                                                                      | l y la columna           |                         |             |                    |               |               |                  |
| 2) El archivo de dato<br>le muestra, el cual p                     | os debe cumplir con la estructur<br>vuede descargar de esta página                                       | a del formato            |                         |             |                    |               |               |                  |
| 5) Debe incluir las in<br>Iora de 0 a 23 sin nir                   | radiaciones y potencias respect<br>nguna columna vacía de por me                                         | tivas para cada<br>adio. |                         |             |                    |               |               |                  |
| <ul> <li>Debe cargar únic</li> <li>XLSX</li> </ul>                 | amente archivos de MS Excel o                                                                            | con extensión            |                         |             |                    |               |               |                  |
|                                                                    |                                                                                                    | tra:                     |                         |             |                    |               |               |                  |
| Descar                                                             | gar Plantilla de Mues                                                                                    |                          |                         |             |                    |               |               |                  |
| Descar                                                             | gar Plantilla de Mues<br>Archivo Excel 📓                                                                 |                          |                         |             |                    |               |               |                  |
| Descar                                                             | gar Plantilla de Mues<br>Archivo Excel 📓                                                                 |                          |                         |             |                    |               |               |                  |
| Descary Instruccione Ingrese el número                             | gar Plantilla de Mues<br>Archivo Excel 🛐<br>es<br>de hoja o pestaña. 1                                   |                          |                         |             |                    |               |               |                  |
| Descare<br>Instruccione<br>Ingrese el número<br>Seleccione el arct | gar Plantilla de Mues<br>Archivo Excel 2<br>es<br>de hoja o pestaña. 1<br>ivo de MS Excel a cargar (xlax | x)                       |                         |             |                    |               |               |                  |

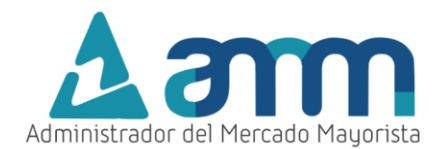

Debe seleccionar la unidad para la declaración o central en cada caso, haciendo clic en la pestaña despegable con la descripción \*Central.

| CREAR DECLARACIÓN                                                                                                    | I DIARIA                                                                                                    |        |                       |                   |                 |                     |                      |                   | × |
|----------------------------------------------------------------------------------------------------|----------------------------------------------------------------------------------------------------|--------|-----------------------|-------------------|-----------------|---------------------|----------------------|-------------------|---|
| * Código<br>Agente                                                                                                    | GENANACA                                                                                                    | Hora   | Irradiación Máxima    | * Potencia Máxima | • Irradiación   | * Potencia Promedio | * Irradiación Mínima | * Potencia Mínima |   |
| * Nombre<br>Agente                                                                                                    | ANACAPRI, S. A.                                                                                                    | Debe d | [W/m2]                | [MW]              | Promedio [W/m2] | [MW]                | [W/m2]               | [MW]              |   |
| * Central                                                                                                    | HRU-F - HORUS I                                                                                                    |        | o ourgan la prantana. |                   |                 |                     |                      |                   |   |
| * Fecha de<br>Declaración                                                                                                    | HRU-F2 - HORUS I                                                                                                    |        |                       |                   |                 |                     |                      |                   |   |
| Observaciones     J. Los datos a cargar del     Z) El archivo de datos de     muestra, el cual puede de     J. Debe incluir las irradii,     0 a 23 sin ninguna colum     Obsecargar Plant     Descargar Plant     Instrucciones | ben estar a partir de la fila 1 y la columna A.<br>ebe cumplir con la estructura del formato de<br>escargar de esta página.<br>aciones y potencias respectivas para cada hora de<br>na vacía de por medio.<br>ente archivos de MS Excel con extensión *XLSX<br>tilla de Muestra: Archivo Excel 2 |        |                       |                   |                 |                     |                      |                   |   |
| <ol> <li>2) Seleccione el archivo</li> <li>3) Presionar el siguiente</li> </ol>                                                                                                    | de MS Excel a cargar (xtsx)                                                                                                    |        |                       |                   |                 |                     |                      |                   |   |
|                                                                                                    | Grabar Cambios 日                                                                                                    |        |                       |                   |                 |                     |                      |                   |   |

Debe de modificarse un archivo Excel para importar la declaración, para ello en el área de "Descargar Plantilla de Muestra" seleccione el botón Archivo Excel D para descargar la plantilla.

| > Observaciones                                                                                                    |
|----------------------------------------------------------------------------------------------------|
| <ol> <li>Los datos a cargar deben estar a partir de la fila 1 y la columna<br/>A.</li> </ol>                                |
| 2) El archivo de datos debe cumplir con la estructura del formato<br>de muestra, el cual puede descargar de esta página.    |
| 3) Debe incluir las irradiaciones y potencias respectivas para cada hora de 0 a 23 sin ninguna columna vacía de por medio.  |
| 4) Debe cargar únicamente archivos de MS Excel con extensión<br>* XLSX                                                      |
| Descargar Plantilla de Muestra:                                                                                             |
| > Instrucciones                                                                                                    |
| 1) Ingrese el número de hoja o pestaña. 1                                                                                   |
|                                                                                                    |
| 2) Seleccione el archivo de MS Excel a cargar (.xlsx)                                                                       |
| <ul> <li>2) Seleccione el archivo de MS Excel a cargar (.xisx)</li> <li>3) Presionar el siguiente botón. Cargar </li> </ul> |

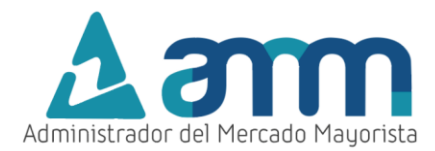

Abrir el archivo Formato de muestra en Microsoft Excel:

|   | A                           | В     | С     | D     | E     | F     | G     | н     | 1     | J.    | К     | L     | м     | N     | 0     | Р     | Q     | R     | S     |
|---|-----------------------------|-------|-------|-------|-------|-------|-------|-------|-------|-------|-------|-------|-------|-------|-------|-------|-------|-------|-------|
| 1 | Hora                        | 00:00 | 01:00 | 02:00 | 03:00 | 04:00 | 05:00 | 06:00 | 07:00 | 08:00 | 09:00 | 10:00 | 11:00 | 12:00 | 13:00 | 14:00 | 15:00 | 16:00 | 17:00 |
| 2 | Irradiación Máxima (W/m2)   | 0.00  | 0.00  | 0.00  | 0.00  | 0.00  | 0.00  | 0.00  | 0.00  | 0.00  | 0.00  | 0.00  | 0.00  | 0.00  | 0.00  | 0.00  | 0.00  | 0.00  | 0.00  |
| 3 | Potencia Máxima (MW)        | 0.00  | 0.00  | 0.00  | 0.00  | 0.00  | 0.00  | 0.00  | 0.00  | 0.00  | 0.00  | 0.00  | 0.00  | 0.00  | 0.00  | 0.00  | 0.00  | 0.00  | 0.00  |
| 4 | Irradiación Promedio (W/m2) | 0.00  | 0.00  | 0.00  | 0.00  | 0.00  | 0.00  | 0.00  | 0.00  | 0.00  | 0.00  | 0.00  | 0.00  | 0.00  | 0.00  | 0.00  | 0.00  | 0.00  | 0.00  |
| 5 | Potencia Promedio (MW)      | 0.00  | 0.00  | 0.00  | 0.00  | 0.00  | 0.00  | 0.00  | 0.00  | 0.00  | 0.00  | 0.00  | 0.00  | 0.00  | 0.00  | 0.00  | 0.00  | 0.00  | 0.00  |
| 6 | Irradiación Mínima (W/m2)   | 0.00  | 0.00  | 0.00  | 0.00  | 0.00  | 0.00  | 0.00  | 0.00  | 0.00  | 0.00  | 0.00  | 0.00  | 0.00  | 0.00  | 0.00  | 0.00  | 0.00  | 0.00  |
| 7 | Potencia Mínima (MW)        | 0.00  | 0.00  | 0.00  | 0.00  | 0.00  | 0.00  | 0.00  | 0.00  | 0.00  | 0.00  | 0.00  | 0.00  | 0.00  | 0.00  | 0.00  | 0.00  | 0.00  | 0.00  |

Se ingresa información en el archivo:

|   | Α                           | В     | С     | D     | E     | F     | G     | Н     | 1      | J      | К      | L      | M      | N      | 0      | Р      |
|---|-----------------------------|-------|-------|-------|-------|-------|-------|-------|--------|--------|--------|--------|--------|--------|--------|--------|
| 1 | Hora                        | 00:00 | 01:00 | 02:00 | 03:00 | 04:00 | 05:00 | 06:00 | 07:00  | 08:00  | 09:00  | 10:00  | 11:00  | 12:00  | 13:00  | 14:00  |
| 2 | Irradiación Máxima (W/m2)   | 0.00  | 0.00  | 0.00  | 0.00  | 0.00  | 0.00  | 38.00 | 249.85 | 464.28 | 596.65 | 747.27 | 823.25 | 894.94 | 785.14 | 667.48 |
| 3 | Potencia Máxima (MW)        | 0.00  | 0.00  | 0.00  | 0.00  | 0.00  | 0.00  | 1.14  | 20.98  | 38.24  | 43.39  | 41.54  | 42.57  | 44.39  | 45.13  | 48.09  |
| 4 | Irradiación Promedio (W/m2) | 0.00  | 0.00  | 0.00  | 0.00  | 0.00  | 0.00  | 27.35 | 220.36 | 430.80 | 564.57 | 715.67 | 796.43 | 831.21 | 739.81 | 595.28 |
| 5 | Potencia Promedio (MW)      | 0.00  | 0.00  | 0.00  | 0.00  | 0.00  | 0.00  | 0.74  | 16.48  | 34.33  | 42.21  | 40.03  | 41.48  | 42.39  | 43.11  | 42.28  |
| 6 | Irradiación Mínima (W/m2)   | 0.00  | 0.00  | 0.00  | 0.00  | 0.00  | 0.00  | 16.70 | 190.87 | 397.31 | 532.49 | 684.08 | 769.62 | 767.49 | 694.49 | 523.07 |
| 7 | Potencia Mínima (MW)        | 0.00  | 0.00  | 0.00  | 0.00  | 0.00  | 0.00  | 0.00  | 8.55   | 24.76  | 33.66  | 34.26  | 37.67  | 40.40  | 36.35  | 33.74  |
| 0 |                             |       |       |       |       |       |       |       |        |        |        |        |        |        |        |        |

#### Paso No. 8: Selección de archivo

Seleccionar el archivo con la información que se desea cargar:

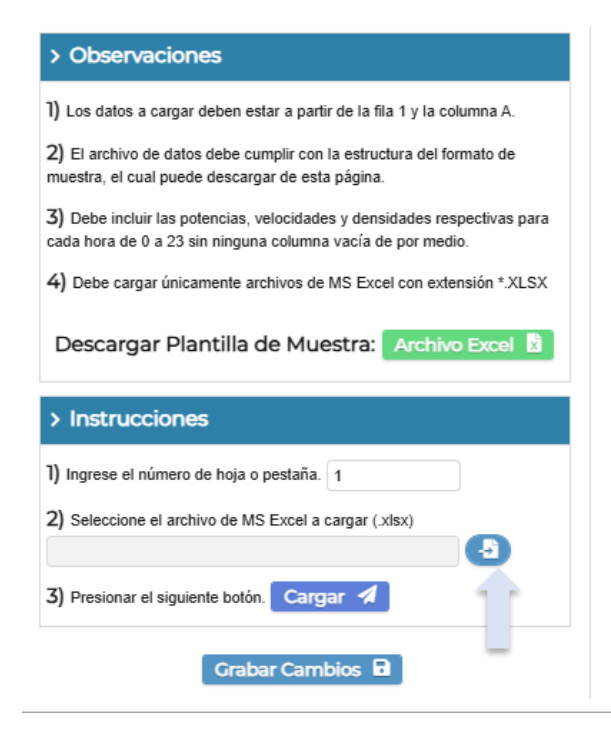

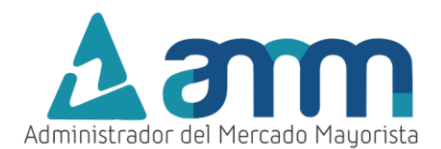

Seleccione el archivo editado con la declaración de su carpeta designada (Ejemplo en: Windows 11):

| 🎯 Abrir                                                                                                    |                                              |        |                       | >                   |
|----------------------------------------------------------------------------------------------------|----------------------------------------------|--------|-----------------------|---------------------|
| $\leftrightarrow$ $\rightarrow$ $\checkmark$ $\uparrow$ $\square$ $\ll$ DOCS $\Rightarrow$ MANUALE                                                                                                    | S_PUBLICADOS > Manuales actualizados Word 20 | 24     | ∽ C Buscar en         | Manuales actuali 🔎  |
| Organizar 🔻 Nueva carpeta                                                                                                    |                                              |        |                       | ∎ - 🔳 👔             |
| inicio                                                                                                    | Nombre                                       | Estado | Fecha de modificación | Тіро                |
| 🗾 Galería                                                                                                    | 🚈 formato_generacion_eolica                  | •      | 28/11/2024 07:50      | Hoja de cálculo d   |
| <ul> <li>Marco Andrés, Administrador Del Mercado</li> </ul>                                                                                                    | formato_generacion_solar (2)                 | ٥      | 04/12/2024 08:24      | Hoja de cálculo d   |
| > 🛅 Apps                                                                                                    |                                              |        |                       |                     |
| > 🛅 Archivos de chat de Microsoft Teams                                                                                                    |                                              |        |                       |                     |
| > 🔁 Attachments                                                                                                    |                                              |        |                       |                     |
| > 🧮 Desktop                                                                                                    |                                              |        |                       |                     |
| > 🧰 Documents                                                                                                    |                                              |        |                       |                     |
| > 🧮 Grabaciones                                                                                                    |                                              |        |                       |                     |
| > interval in the mass of the mass of t |                                              |        |                       |                     |
| Nombre de archivo:                                                                                                    |                                              |        | ✓ Microsof            | t Excel Worksheet V |

### Paso No. 9: Carga de archivo

Presionar el botón Cargar 🖌 para cargar la información contenida en el Excel.

| 1) Los datos                                                                                       | a cargar deben estar a partir de la fila 1 y la columna                                                                |
|----------------------------------------------------------------------------------------------------|----------------------------------------------------------------------------------------------------|
| Α.                                                                                                 |                                                                                                    |
| <ol> <li>El archive<br/>de muestra,</li> </ol>                                                     | o de datos debe cumplir con la estructura del formato<br>el cual puede descargar de esta página.                       |
| 3) Debe inc<br>hora de 0 a 2                                                                       | luir las irradiaciones y potencias respectivas para cada<br>23 sin ninguna columna vacía de por medio.                 |
| 4) Debe car<br>*.XLSX                                                                              | rgar únicamente archivos de MS Excel con extensión                                                                     |
| D                                                                                                  | escargar Plantilla de Muestra:                                                                                         |
|                                                                                                    | Archivo Excel 📓                                                                                                    |
| > Instru                                                                                           | Archivo Excel 📓                                                                                                    |
| > Instrue                                                                                          | Archivo Excel 📓                                                                                                    |
| > Instrue ) Ingrese el 2) Seleccior                                                                | Archivo Excel  CCiones I número de hoja o pestaña. 1 ne el archivo de MS Excel a cargar (.xlsx)                        |
| <ul> <li>&gt; Instruct</li> <li>1) Ingrese el</li> <li>2) Seleccion</li> <li>formato_ge</li> </ul> | Archivo Excel  CCiones I número de hoja o pestaña. 1 ne el archivo de MS Excel a cargar (xisx) neracion_solar (2).xisx |

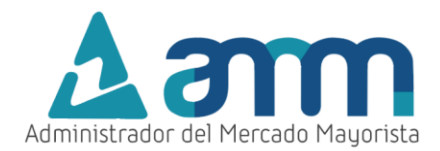

Aparecerá la información cargada con el siguiente mensaje:

| Código<br>Agente                                                                                                    | GENANACA                                        | н                  | ora   | Irradiación Máxima | Potencia Máxima     | Irradiación     | Potencia Promedio | Irradiación Mínima | Potencia Mínima |
|----------------------------------------------------------------------------------------------------|-------------------------------------------------|--------------------|-------|--------------------|---------------------|-----------------|-------------------|--------------------|-----------------|
| * Nombre<br>Agente                                                                                                    | ANACAPRI, S. A.                                 |                    | 1:00  | [W/m2]             | [MW]                | Promedio [W/m2] | [MW]              | [W/m2]             | [MW]            |
| * Central                                                                                                    | HRU-F - HORUS I                                 | -                  |       | 0.00               | 0.00                | 0.00            | 0.00              | 0.00               | 0.00            |
| * Fecha de                                                                                                    | Viernes 06/12/2024                              | •                  | 2:00  | 0.00               | 0.00                | 0.00            | 0.00              | 0.00               | 0.00            |
| Declaración                                                                                                    |                                                 | 03                 | 3:00  | 0.00               | 0.00                | 0.00            | 0.00              | 0.00               | 0.00            |
|                                                                                                    |                                                 | 04                 | 1.00  | 0.00               | 0.00                | 0.00            | 0.00              | 0.00               | 0.00            |
| > Observacione                                                                                                    | 5                                               | 05                 | 5:00  | 0.00029            | 0.00                | 0.00021         | 0.00              | 0.00012            | 0.00            |
| 0                                                                                                    |                                                 | 06                 | 5:00  | 37.9998            | 1,14416             | 27.34908        | 0.73687           | 16.69837           | 0.00            |
| I) Los datos a cargar deben estar a partir de la fila 1 y la columna A     2) El archivo de datos debe cumplir con la estructura del formato de<br>muestra, el cual puede descargar de esta página.     3) Debe incluir las irradiaciones y obencias respectivas para cada hora de<br>o 13 de incluer a elemena unicip de ser servicio. |                                                 | rmato de 07        | 7:00  | 249.84523          | 20.97733            | 220.35762       | 16.48387          | 190.87002          | 8.55067         |
|                                                                                                    |                                                 | 08                 | 3:00  |                    |                     | ×               | 34.3306           | 397.31261          | 24.76214        |
|                                                                                                    |                                                 | ra cada hora de 09 | 9:00  | A Se cargo cor     | rectamente los dato | os de la        | 42.20748          | 532.48807          | 33.66429        |
| 4) Debe cargar únicam                                                                                                    | ente archivos de MS Excel con exte              | ensión *.XLSX 10   | 0:00  | piantilia.         |                     |                 | 40.03265          | 684.0782           | 34.26131        |
|                                                                                                    |                                                 | 11                 | :00   | 823.24787          | 42.57002            | 796.43179       | 41.47747          | 769.61571          | 37.67199        |
| Descargar Plan                                                                                                    | itilla de Muestra: Archiv                       | o Excel 📓          | 2:00  | 894.93719          | 44.38899            | 831.21225       | 42.39097          | 767.48731          | 40.40458        |
| > Instrucciones                                                                                                    |                                                 | 13                 | 3:00  | 785.14093          | 45.13078            | 739.81408       | 43.1055           | 694.48724          | 36.34946        |
|                                                                                                    |                                                 | 14                 | 4:00  | 667.47929          | 48.09486            | 595.27588       | 42.2782           | 523.07246          | 33.74251        |
|                                                                                                    | 1                                               | 15                 | 5:00  | 460.41584          | 47.86777            | 403.24117       | 39.87001          | 346.0665           | 28.70204        |
| <ol> <li>Seleccione el archivi<br/>formato generacion si</li> </ol>                                                                                                    | o de MS Excel a cargar (.xlsx)<br>olar (2) xlsx |                    | 6:00  | 198.11897          | 33.91836            | 165.56071       | 28.04189          | 133.00244          | 20.2106         |
| 3) Presionar el siguient                                                                                                    | e botón. Cargar 4                               | 17                 | 7:00  | 21.63388           | 5.3812              | 15.15746        | 4.25092           | 8.68103            | 3.50844         |
| -, soonan or orgulorit                                                                                                    |                                                 | 18                 | 3:00  | 0.00               | 0.01718             | 0.00            | 0.01718           | 0.00               | 0.01718         |
|                                                                                                    | Grabar Cambios 🔒                                | 15                 | 9:00  | 0.00               | 0.00                | 0.00            | 0.00              | 0.00               | 0.00            |
|                                                                                                    |                                                 | 20                 | 00:00 | 0.00               | 0.00                | 0.00            | 0.00              | 0.00               | 0.00            |

# Paso No. 10: Grabación de la planilla

Presionar Graber Cambles D para hacer válida la declaración:

| * Código<br>Agente                                                                                                    | GENTRAEL                                                                 |                | Hora                                       | * Potencia      | * Velocidad      | * Densidad     | * Potencia       | * Velocidad        | * Densidad       | * Potencia     | * Velocidad      | * Densidad     |
|----------------------------------------------------------------------------------------------------|--------------------------------------------------------------------------|----------------|--------------------------------------------|-----------------|------------------|----------------|------------------|--------------------|------------------|----------------|------------------|----------------|
| * Nombre<br>Agente                                                                                                    | TRANSMISIÓN DE ELECTRIC                                                  | IDAD, S. A.    |                                            | Máxima<br>[MW]  | Viento<br>Máxima | Aire<br>Máxima | Promedio<br>[MW] | Viento<br>Promedio | Aire<br>Promedio | Minima<br>[MW] | Viento<br>Minima | Aire<br>Minima |
| * Central                                                                                                    | PROYECTO EÓLICO LAS CU                                                   | IMBRE: 🔻       |                                            |                 | [m/s]            | [kg/m3]        |                  | [m/s]              | [kg/m3]          |                | [m/s]            | [kg/m3]        |
| * Fecha de                                                                                                    | Viernes 29/11/2024                                                       | •              | 00:00                                      | 31.23           | 12.10            | 1.10           | 25.53            | 7.10               | 1.08             | 19.62          | 6.30             | 1.04           |
| Declaracion                                                                                                    |                                                                          |                | 01:00                                      | 31.49           | 12.30            | 1.10           | 27.07            | 7.70               | 1.08             | 22.33          | 7.40             | 1.04           |
|                                                                                                    |                                                                          |                | 02:00                                      | 31.41           | 12.60            | 1.10           | 27.79            | 7.90               | 1.08             | 24.04          | 7.60             | 1.04           |
| > Observacione                                                                                                    | s                                                                        |                | 03:00                                      | 31.30           | 12.80            | 1.10           | 28.07            | 8.30               | 1.08             | 24.80          | 7.80             | 1.04           |
| D                                                                                                    |                                                                          |                | 04:00                                      | 31.21           | 12.90            | 1.10           | 28.37            | 8.20               | 1.08             | 25.50          | 7.70             | 1.04           |
| <ol> <li>Los datos a cargar deben estar a partir de la tila 1 y la columna A.</li> <li>El archivo de datos debe cumplir con la estructura del formato de<br/>muestra, el cual puede descargar de esta página.</li> </ol> |                                                                          |                | 05:0°                                      | ( <b></b> .     | (. <b>.</b>      | ·              | ····             | 8.20               | 1.08             | 25.91          | 7.80             | 1.04           |
|                                                                                                    |                                                                          |                | 06:0 👩 Se cargo correctamente los datos de |                 |                  | os de la       | 8.50             | 1.08               | 26.01            | 8.00           | 1.04             |                |
| 3) Debe incluir las pote                                                                                                    | 3) Debe incluir las potencias, velocidades y densidades respectivas para |                |                                            | 07:0 plantilla. |                  |                |                  | 8.20               | 1.08             | 25.17          | 7.90             | 1.04           |
|                                                                                                    |                                                                          |                | 08:00                                      | 31.45           | 11.90            | 1.10           | 27.35            | 7.10               | 1.08             | 22.92          | 6.90             | 1.04           |
| 4) Debe cargar unican                                                                                                    | nente archivos de MS Excel con ex                                        | dension ".XLSX | 09:00                                      | 31.44           | 11.20            | 1.10           | 26.49            | 7.40               | 1.08             | 20.72          | 7.20             | 1.04           |
| Descargar Plan                                                                                                    | tilla de Muestra: Archi                                                  | vo Excel 📓     | 10:00                                      | 31.43           | 11.20            | 1.10           | 26.31            | 7.40               | 1.08             | 19.73          | 7.10             | 1.04           |
|                                                                                                    |                                                                          |                | 11:00                                      | 31.39           | 11.40            | 1.10           | 26.45            | 7.60               | 1.08             | 19.95          | 6.90             | 1.04           |
| Instrucciones                                                                                                    | ;                                                                        |                | 12:00                                      | 31.35           | 11.80            | 1.10           | 26.66            | 8.00               | 1.08             | 20.62          | 7.40             | 1.04           |
| 1) Ingrese el número de                                                                                                    | e hoja o pestaña. 1                                                      |                | 13:00                                      | 31.37           | 11.60            | 1.10           | 26.98            | 9.10               | 1.08             | 20.91          | 8.10             | 1.04           |
| 2) Seleccione el archiv                                                                                                    | ro de MS Excel a cargar (.xlsx)                                          |                | 14:00                                      | 31.37           | 11.80            | 1.10           | 27.31            | 9.60               | 1.08             | 21.77          | 8.70             | 1.04           |
| formato_generacion_e                                                                                                    | eolica (1).xlsx                                                          |                | 15:00                                      | 31.36           | 12.20            | 1.10           | 27.58            | 9.90               | 1.08             | 23.21          | 9.10             | 1.04           |
| <ol> <li>Presionar el siguien</li> </ol>                                                                                                    | te botón. 🛛 Cargar 🖪                                                     |                | 16:00                                      | 31.09           | 12.00            | 1.10           | 28.02            | 9.60               | 1.08             | 24.67          | 9.20             | 1.04           |
|                                                                                                    |                                                                          |                |                                            |                 |                  |                |                  |                    |                  |                |                  |                |

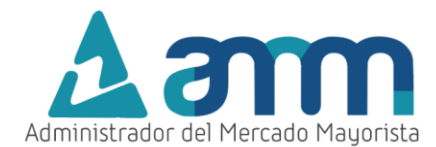

Aparece la pantalla de confirmación para guardar la declaración con la fecha y unidad:

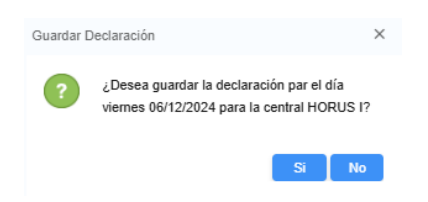

Haciendo clic en la opción "Si", aparecerá la siguiente confirmación:

| Administrador del Mercado Mayorista    | PLANIO4<br>04/12/2024 11:41:09 |                 | GENERACIÓN SOLAR                         |                  |                     |              |         |
|----------------------------------------|--------------------------------|-----------------|------------------------------------------|------------------|---------------------|--------------|---------|
|                                        |                                |                 |                                          |                  |                     | ESTADISTICAS | LI SALI |
|                                        |                                |                 | IRRADIACIÓN DIARIA                       |                  |                     |              |         |
| * Agente<br>GENANACA - ANACAPRI, S. A. |                                | ✓ Crear una D   | eclaración 🔁                             |                  |                     |              |         |
| Código de Declaració                   | n Fecha Declaración            | Generador       |                                          | Usuario Creación | Fecha Creaci        | ón Impre     | sión    |
|                                        |                                |                 |                                          |                  |                     |              |         |
| FV202412372318                         | 06/12/2024                     | HRU-F HORUS I   |                                          |                  | 04/12/2024 11:38:31 | . 8          |         |
| FV202412372365                         | 06/12/2024                     | HRU-F2 HORUS II |                                          |                  | 04/12/2024 11:41:52 | 2 🕒          |         |
| FV202412343411                         | 05/12/2024                     | HRU-F HORUS I   |                                          | 4                | 03/12/2024 20:29:3  | 3 😑          |         |
| FV202412343423                         | 05/12/2024                     | HRU-F2 HORU:    |                                          | ×                | 03/12/2024 20:30:00 | 6 🕒          |         |
| FV202412309620                         | 04/12/2024                     | HRU-F HORUS     | el día viernes 06/12/2024 para la centra | a<br>I           | 03/12/2024 07:51:18 | 8 🕒          |         |
| FV202412309631                         | 04/12/2024                     | HRU-F2 HORUS    | HORUS II                                 |                  | 03/12/2024 07:51:34 | 4 \varTheta  |         |
| FV202412276770                         | 03/12/2024                     | HRU-F HORUS     |                                          |                  | 02/12/2024 07:53:58 | 8 😝          |         |

Como constancia de su declaración puede generar un archivo .pdf dando clic en el botón de impresión:

| → C 😋 wl12.amr                    | n.org.gt/GeneracionSolar/dia           | aria.zul        |                                                           | ୍                | *                                                     |                |
|-----------------------------------|----------------------------------------|-----------------|-----------------------------------------------------------|------------------|-------------------------------------------------------|----------------|
|                                   |                                        |                 |                                                           | E                | Reporte_Detalle_Declaracion (5).pdf<br>248 KB • Hecho | dos Ir's marca |
| Ministrador del Mercado Mayorista | <b>E PLANIO4</b><br>1/12/2024 11:41:29 |                 | GENERACIÓN SOLAR                                          |                  |                                                       | s 🖬 s          |
| Agente                            |                                        | Crear una De    |                                                           |                  |                                                       |                |
| Código de Declaración             | Fecha Declaración                      | Generador       |                                                           | Usuario Creaciór | n Fecha Creación                                      | Impresión      |
|                                   | <b>Ö</b>                               |                 |                                                           | ·                |                                                       | 4              |
| FV202412372318                    | 06/12/2024                             | HRU-F HORUS I   |                                                           |                  | 04/12/2024 11:38:31                                   | 8              |
| FV202412372365                    | 06/12/2024                             | HRU-F2 HORUS II |                                                           |                  | 04/12/2024 11:41:52                                   | 8              |
| FV202412343411                    | 05/12/2024                             | HRU-F HORUS I   |                                                           | AMM              | 03/12/2024 20:29:33                                   | •              |
| FV202412343423                    | 05/12/2024                             | HRU-F2 HORUS    |                                                           | ×                | 03/12/2024 20:30:06                                   | •              |
| FV202412309620                    | 04/12/2024                             | HRU-F HORUS     | Se descargo correctamente el detalle de l<br>declaración. | a                | 03/12/2024 07:51:18                                   | •              |
| FV202412309631                    | 04/12/2024                             | HRU-F2 HORUS    |                                                           |                  | 03/12/2024 07:51:34                                   | •              |
| FV202412276770                    | 03/12/2024                             | HRU-F HORUS I   |                                                           |                  | 02/12/2024 07:53:58                                   | •              |
| E) (202442276787                  | 02/12/2024                             | HPU F2 HOPUS II |                                                           |                  | 02/12/2024 07:54:20                                   | B              |

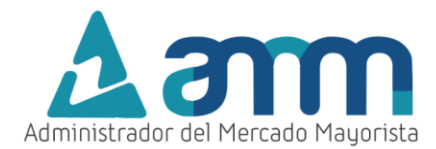

#### El archivo .pdf descargado contiene el siguiente formato:

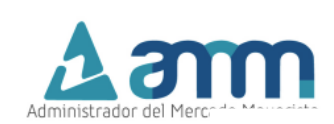

#### Declaración de Irradiación Diaria

 Declaración:
 FV202412372318

 Agente que Declara:
 GENANACA ANACAPRI, S. A.

 Fecha que Declara:
 Viernes 06/12/2024

 Generador:
 HRU-F HORUS I

 Fecha de Impresión:
 04/12/2024 - 11:42:11

 Usuario Impresión:
 PLANI04

Detalle de irradiaciones y potencias indicadas en la declaración FV202412372318

| Período Horario | Irradiación Máxima<br>[W/m2] | Potencia Máxima<br>[MW] | Irradiación Promedio<br>[W/m2] | Potencia Promedio<br>[MW] | Irradiación Mínima<br>[W/m2] | Potencia Mínima<br>[MW] |
|-----------------|------------------------------|-------------------------|--------------------------------|---------------------------|------------------------------|-------------------------|
| 00:00 - 01:00   | 0.0                          | 0.0                     | 0.0                            | 0.0                       | 0.0                          | 0.0                     |
| 01:00 - 02:00   | 0.0                          | 0.0                     | 0.0                            | 0.0                       | 0.0                          | 0.0                     |
| 02:00 - 03:00   | 0.0                          | 0.0                     | 0.0                            | 0.0                       | 0.0                          | 0.0                     |
| 03:00 - 04:00   | 0.0                          | 0.0                     | 0.0                            | 0.0                       | 0.0                          | 0.0                     |
| 04:00 - 05:00   | 0.0                          | 0.0                     | 0.0                            | 0.0                       | 0.0                          | 0.0                     |
| 05:00 - 06:00   | 0.00029                      | 0.0                     | 0.00021                        | 0.0                       | 0.00012                      | 0.0                     |
| 06:00 - 07:00   | 37.9998                      | 1.14416                 | 27.34908                       | 0.73687                   | 16.69837                     | 0.0                     |
| 07:00 - 08:00   | 249.84523                    | 20.97733                | 220.35762                      | 16.48387                  | 190.87002                    | 8.55067                 |
| 08:00 - 09:00   | 464.28381                    | 38.24099                | 430.79821                      | 34.3306                   | 397.31261                    | 24.76214                |
| 09:00 - 10:00   | 596.65376                    | 43.39384                | 564.57092                      | 42.20748                  | 532.48807                    | 33.66429                |
| 10:00 - 11:00   | 747.26896                    | 41.54455                | 715.67358                      | 40.03265                  | 684.0782                     | 34.26131                |

#### Si se desea borrar la declaración, seleccionar el código de la declaración:

| A | ∆amm                                   | PLANIO4<br>04/12/2024 11:42:03 | GENE                                      | RACIÓN SOLAR   |                  |                     |              |        |
|---|----------------------------------------|--------------------------------|-------------------------------------------|----------------|------------------|---------------------|--------------|--------|
|   |                                        |                                |                                           |                |                  | DIARIA              | ESTADÍSTICAS | 🔂 SALI |
|   |                                        |                                | IRRA                                      | DIACIÓN DIARIA |                  |                     |              |        |
|   | * Agente<br>GENANACA - ANACAPRI, S. A. |                                | <ul> <li>Crear una Declaraciór</li> </ul> | 0              |                  |                     |              |        |
|   | Código de Declaració                   | n Fecha Declaración            | Generador                                 |                | Usuario Creación | Fecha Creación      | Impres       | ión    |
|   |                                        |                                |                                           |                |                  |                     |              |        |
|   | FV202412372318                         | 06/12/2024                     | HRU-F HORUS I                             |                |                  | 04/12/2024 11:38:31 | 8            |        |
|   | FV202412372365                         | 06/12/2024                     | HRU-F2 HORUS II                           |                |                  | 04/12/2024 11:41:52 | θ            |        |
|   | EV202412343411                         | 05/12/2024                     | HRU-F HORUS I                             |                |                  | 03/12/2024 20:29:33 | θ            |        |
|   | FV202412343423                         | 05/12/2024                     | HRU-F2 HORUS II                           |                |                  | 03/12/2024 20:30:06 | θ            |        |
|   | FV202412309620                         | 04/12/2024                     | HRU-F HORUS I                             |                |                  | 03/12/2024 07:51:18 | θ            |        |
|   | FV202412309631                         | 04/12/2024                     | HRU-F2 HORUS II                           |                |                  | 03/12/2024 07:51:34 | •            |        |
| • | FV202412276770                         | 03/12/2024                     | HRU-F HORUS I                             |                |                  | 02/12/2024 07:53:58 | θ            |        |

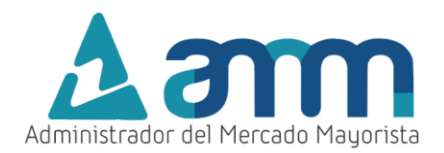

Aparece la siguiente pantalla con la opción Anular 23

| DETALL      | E DECLAR   | ACIÓN DIARIA       |                      |                             |                        |                           |                      |
|-------------|------------|--------------------|----------------------|-----------------------------|------------------------|---------------------------|----------------------|
| Decl        | laración:  | FV202412372318     |                      |                             |                        |                           |                      |
|             | Agente:    | GENANACA           |                      |                             |                        |                           |                      |
| Ger         | nerador:   | HRU-F HORUS I      |                      |                             |                        |                           |                      |
|             | Fecha:     | Viernes 06/12/2024 |                      |                             |                        |                           |                      |
|             |            |                    |                      |                             |                        |                           |                      |
| Anula       | ar 🗵       |                    |                      |                             |                        |                           |                      |
| Ho <u>r</u> | Irradiació | n Máxima [W/m2]    | Potencia Máxima [MW] | Irradiación Promedio [W/m2] | Potencia Promedio [MW] | Irradiación Minima [W/m2] | Potencia Minima (MW) |
| 00:00       | 0.00       |                    | 0.00                 | 0.00                        | 0.00                   | 0.00                      | 0.00                 |
| 01:00       | 0.00       |                    | 0.00                 | 0.00                        | 0.00                   | 0.00                      | 0.00                 |
| 02:00       | 0.00       |                    | 0.00                 | 0.00                        | 0.00                   | 0.00                      | 0.00                 |
| 03:00       | 0.00       |                    | 0.00                 | 0.00                        | 0.00                   | 0.00                      | 0.00                 |
| 04:00       | 0.00       |                    | 0.00                 | 0.00                        | 0.00                   | 0.00                      | 0.00                 |
| 05:00       | 0.00029    |                    | 0.00                 | 0.00021                     | 0.00                   | 0.00012                   | 0.00                 |
| 06:00       | 37.9998    |                    | 1.14416              | 27.34908                    | 0.73687                | 16.69837                  | 0.00                 |
| 07:00       | 249.84523  |                    | 20.97733             | 220.35762                   | 16.48387               | 190.87002                 | 8.55067              |
| 08:00       | 464.28381  |                    | 38.24099             | 430.79821                   | 34.3306                | 397.31261                 | 24.76214             |
| 09:00       | 596.65376  |                    | 43.39384             | 564.57092                   | 42.20748               | 532.48807                 | 33.66429             |
| 10:00       | 747.26896  |                    | 41.54455             | 715.67358                   | 40.03265               | 684.0782                  | 34.26131             |

Y luego el recuadro solicita la confirmación de la anulación:

| Anular De | etalle de Declaración                                                               | × |
|-----------|-------------------------------------------------------------------------------------|---|
| ?         | ¿Desea anular la declaración<br>FV202412372318 para la fecha Viernes<br>06/12/2024? |   |
|           | SiN                                                                                 | 0 |

La confirmación de la anulación aparece con el siguiente mensaje:

| ▲ PLANIO4<br>04/12/2024 11:42:53       |                   | GENERACIÓN SOLAR                                 |                 |    |                     |              |        |
|----------------------------------------|-------------------|--------------------------------------------------|-----------------|----|---------------------|--------------|--------|
|                                        |                   |                                                  |                 |    | 📩 DIARIA            | ESTADÍSTICAS | 🔂 SALI |
|                                        |                   | IRRADIACIÓN DIARI                                | A               |    |                     |              |        |
| * Agente<br>GENANACA - ANACAPRI, S. A. |                   | Crear una Declaración                            |                 |    |                     |              |        |
| Código de Declaración                  | Fecha Declaración | Generador                                        | Usuario Creació | ón | Fecha Creación      | Impres       | sión   |
|                                        |                   |                                                  |                 |    |                     |              |        |
| EV202412372365                         | 06/12/2024        | HRU-F2 HORUS II                                  |                 |    | 04/12/2024 11:41:52 | •            |        |
| EV202412343411                         | 05/12/2024        | HRU-F HORUS I                                    |                 |    | 03/12/2024 20:29:33 | •            |        |
| FV202412343423                         | 05/12/2024        | HRU-F2 HORUS II                                  |                 |    | 03/12/2024 20:30:06 | •            |        |
| FV202412309620                         | 04/12/2024        | HRU-F HORUS                                      | ×               |    | 03/12/2024 07:51:18 |              |        |
| FV202412309631                         | 04/12/2024        | HRU-F2 HORUS 1 Se anulo FV202412372318 correctar | ente!           |    | 03/12/2024 07:51:34 | θ            |        |
| FV202412276770                         | 03/12/2024        | HRU-F HORUS                                      |                 |    | 02/12/2024 07:53:58 | θ            |        |
|                                        |                   |                                                  |                 |    |                     |              |        |

El sistema permite eliminar una planilla únicamente si se está dentro del período válido de declaración. La declaración se debe realizar antes de las 08:30 horas de cada día, relativa al día siguiente.

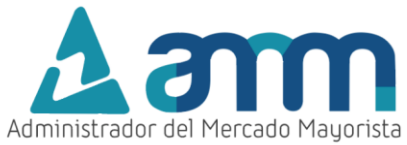

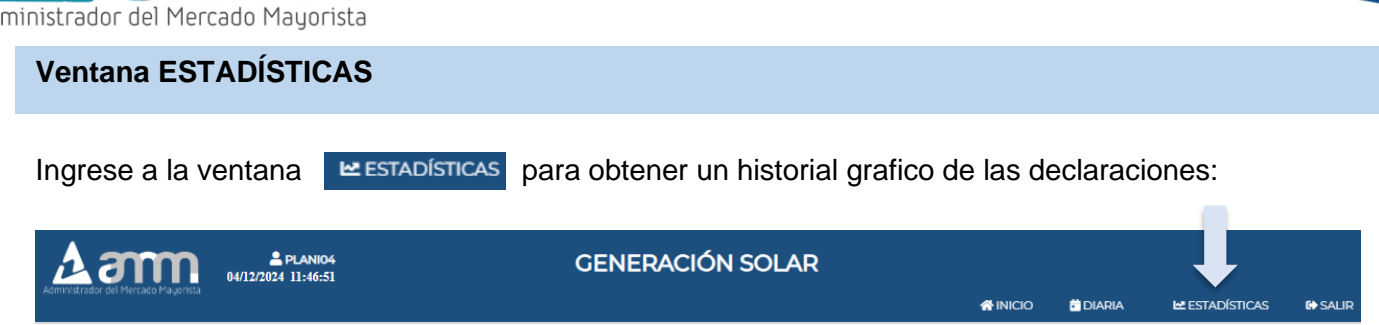

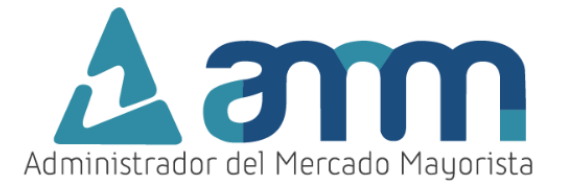

# Identificación de las gráficas

En la siguiente ventana se muestran graficas de las variables declaradas:

• La primera gráfica representa la Irradiación histórica [W/m<sup>2</sup>]:

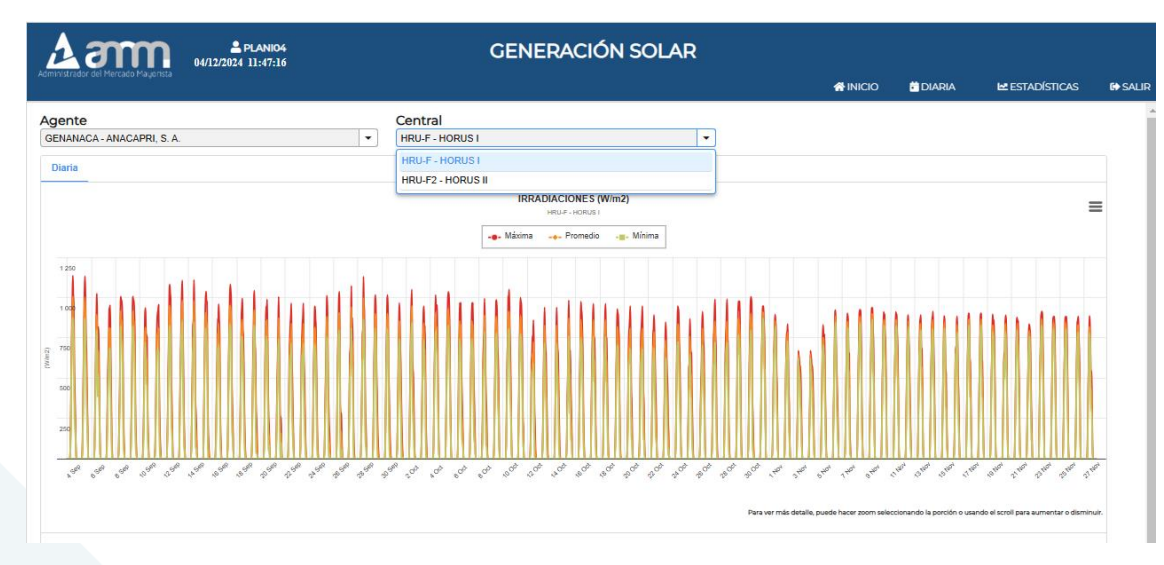

-

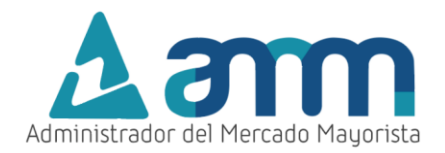

• Gráfica de potencia, en donde se identifica las variables de potencia: Máxima, Promedio Mínima, Potencia Programada y Potencia Generada Real [MW].

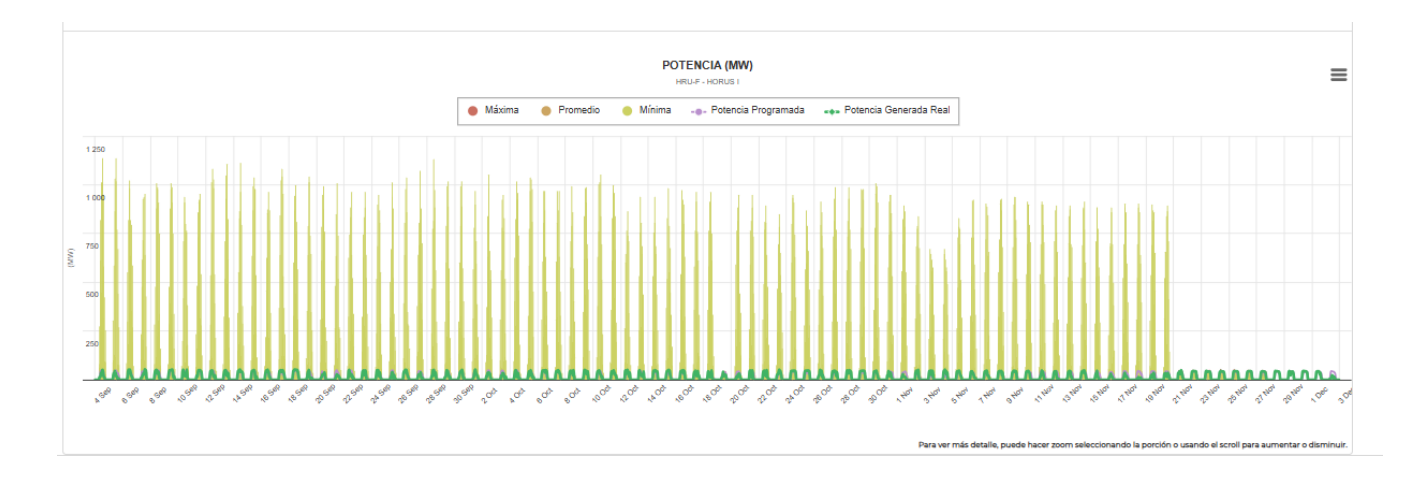

#### Selección del contenido de las gráficas.

Es posible escoger una variable a graficar haciendo clic encima de la variable para excluirla de la gráfica, así:

La grafica contendrá las variables de Irradiación Máxima, Promedio, Mínima [W/m<sup>2</sup>]:

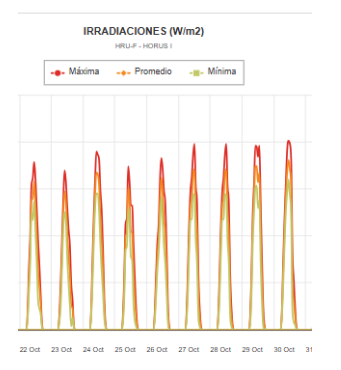

Haciendo clic en Máxima y Mínima, podrá identificar solamente la Irradiación Promedio [W/m<sup>2</sup>]:

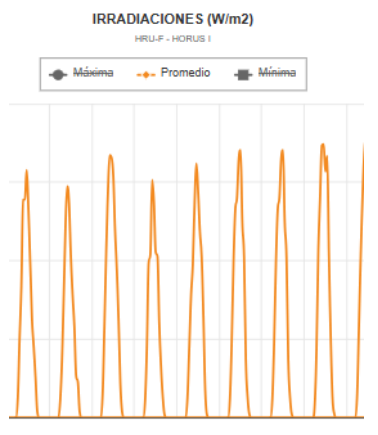

22 Oct 23 Oct 24 Oct 25 Oct 26 Oct 27 Oct 28 Oct 29 Oct 30 C

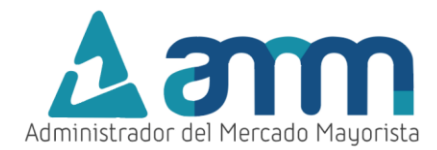

De la misma forma para las demás graficas.

Además, haciendo clic en las tres barras podrá descargar la información en el formato de preferencia.

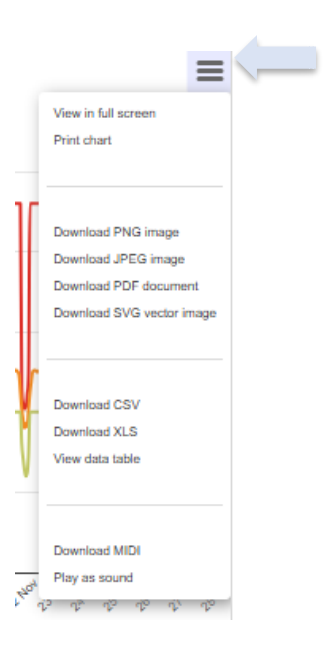

Para comentarios y observaciones, comunicarse a:

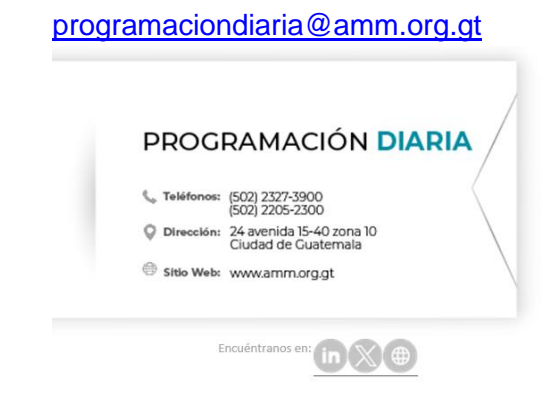